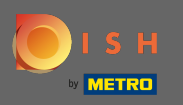

O primeiro passo é abrir o dish.co e clicar em recursos .

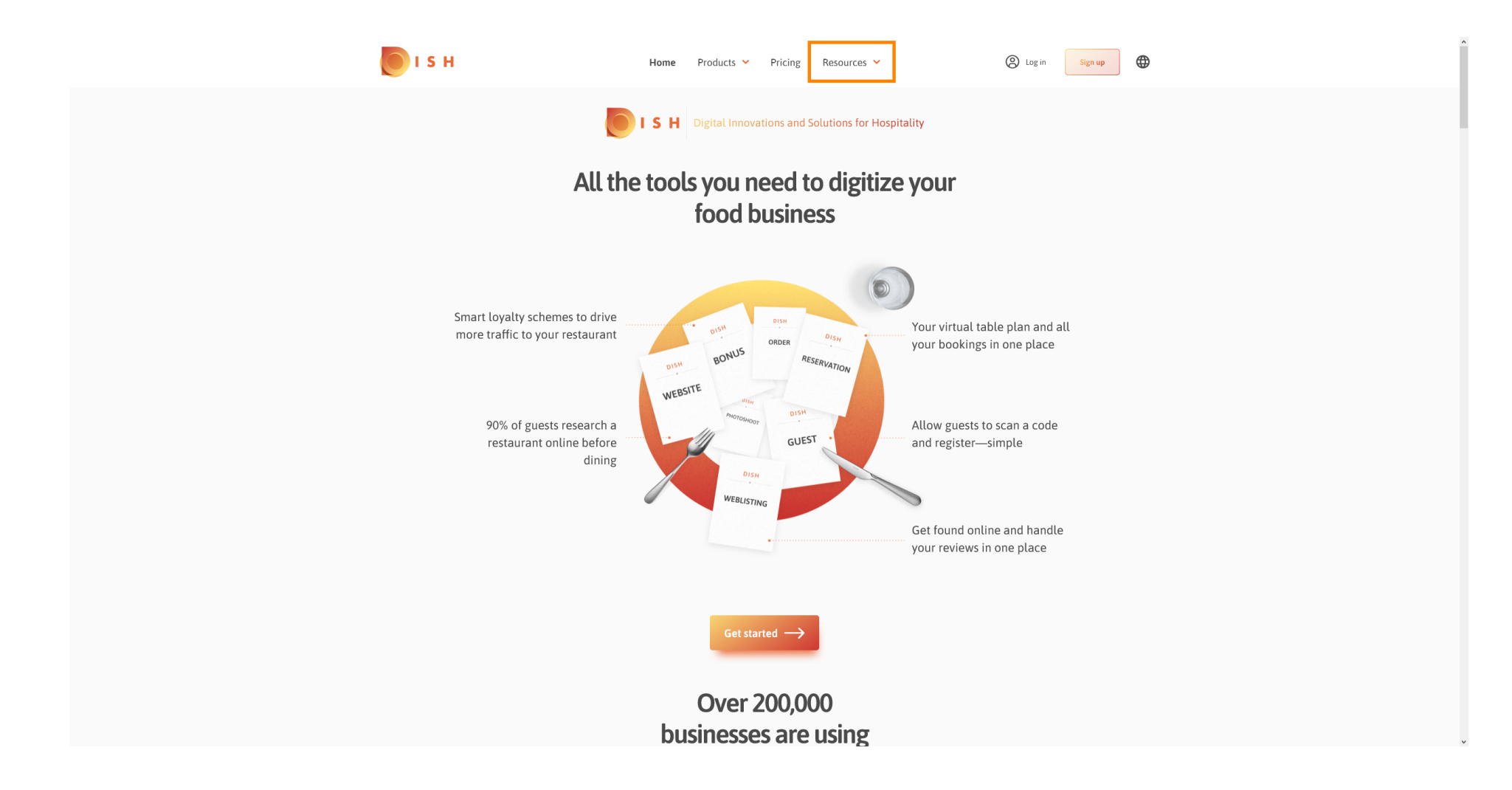

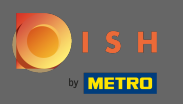

## Em seguida, clique no know-how do restaurateur.

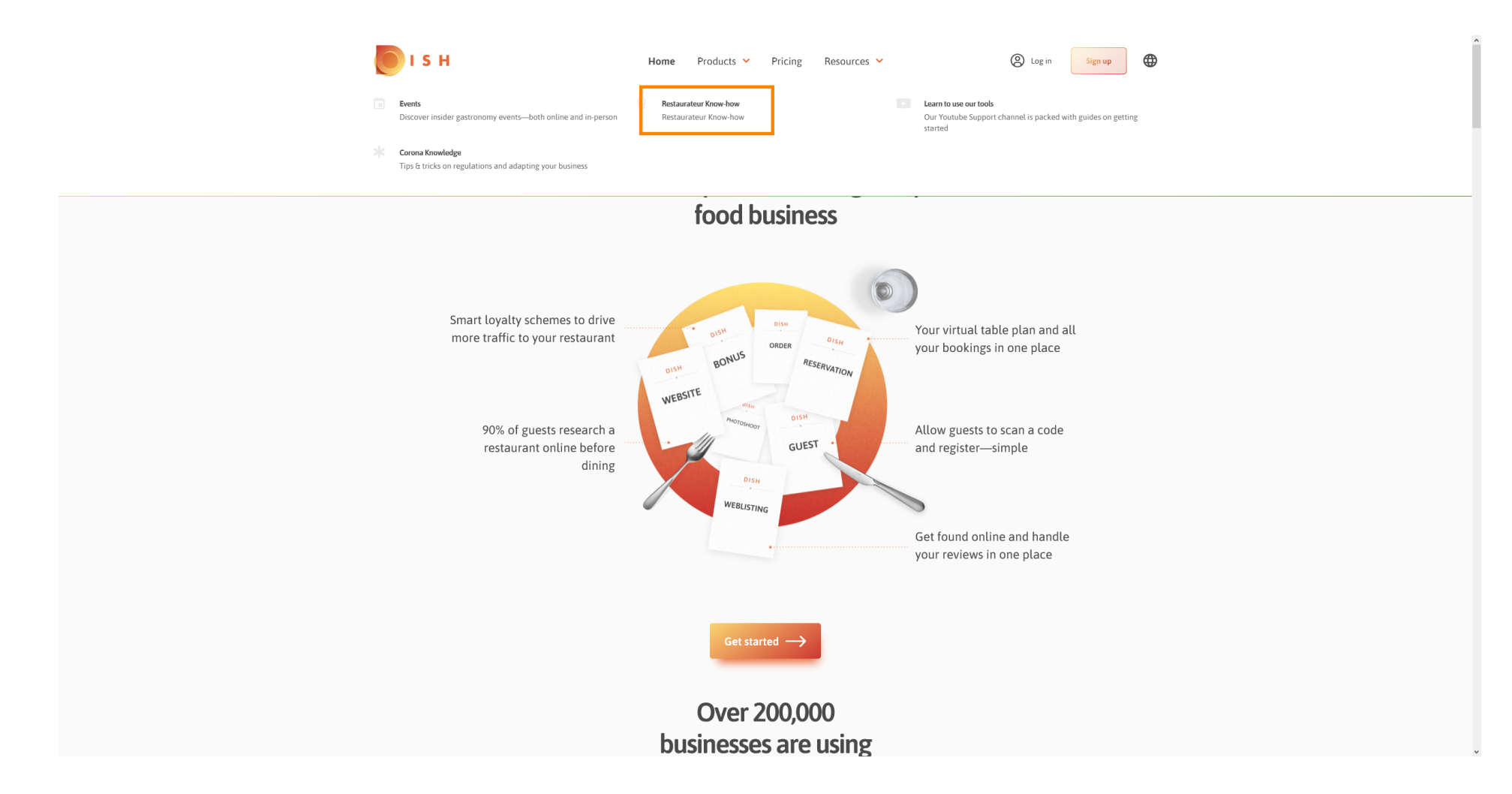

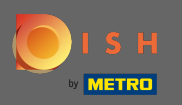

## Agora você foi direcionado para a base de conhecimento DISH.

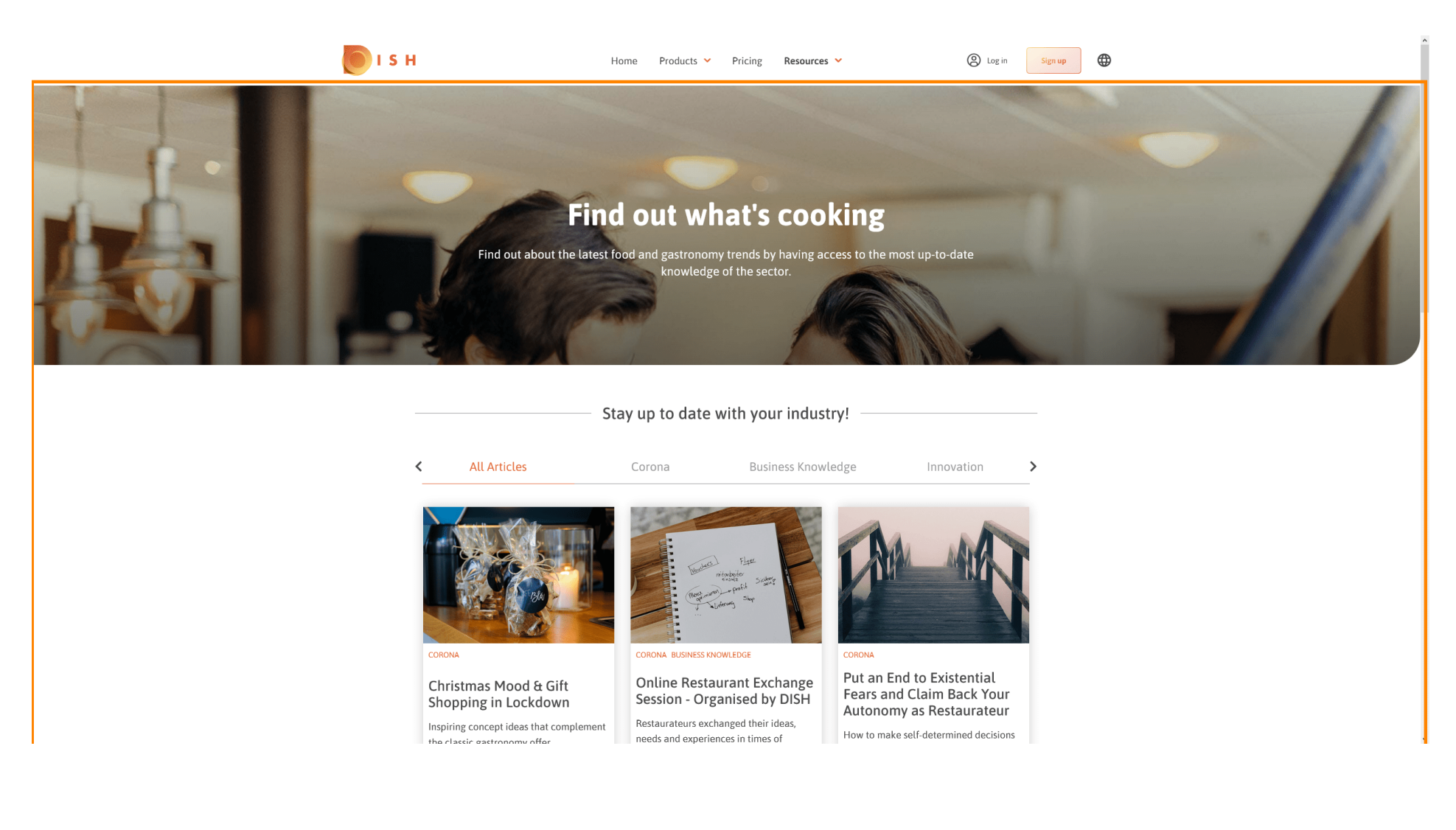

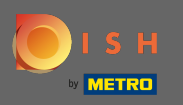

• Você também pode filtrar os artigos exibidos por categoria. Basta clicar na categoria que deseja filtrar.

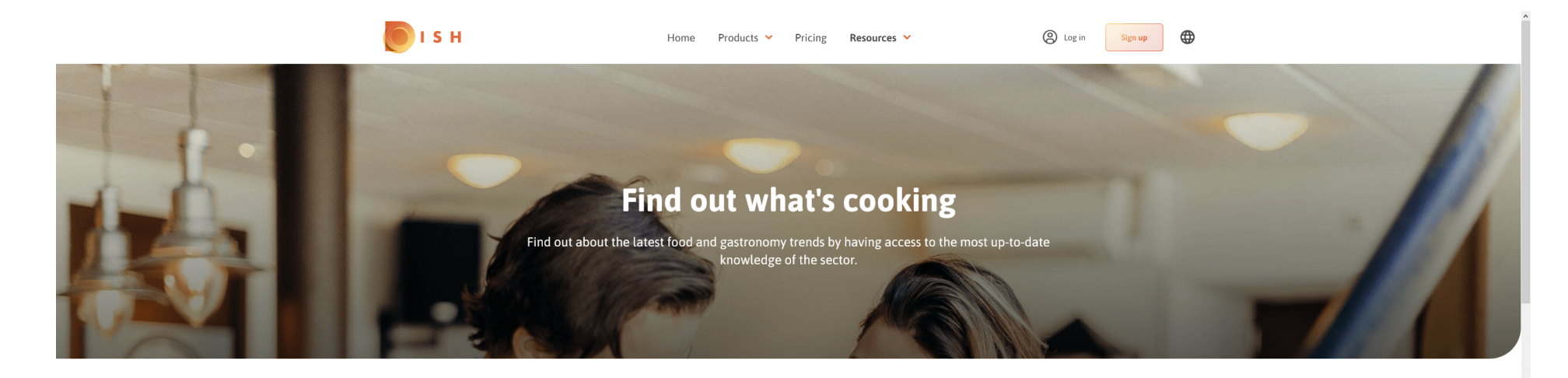

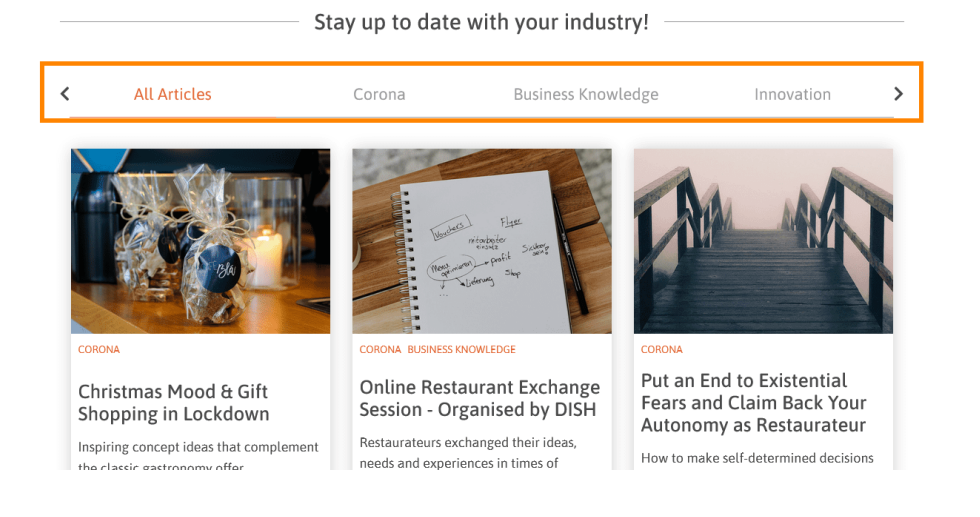

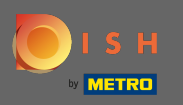

## Para ver os artigos recentes, role para baixo.

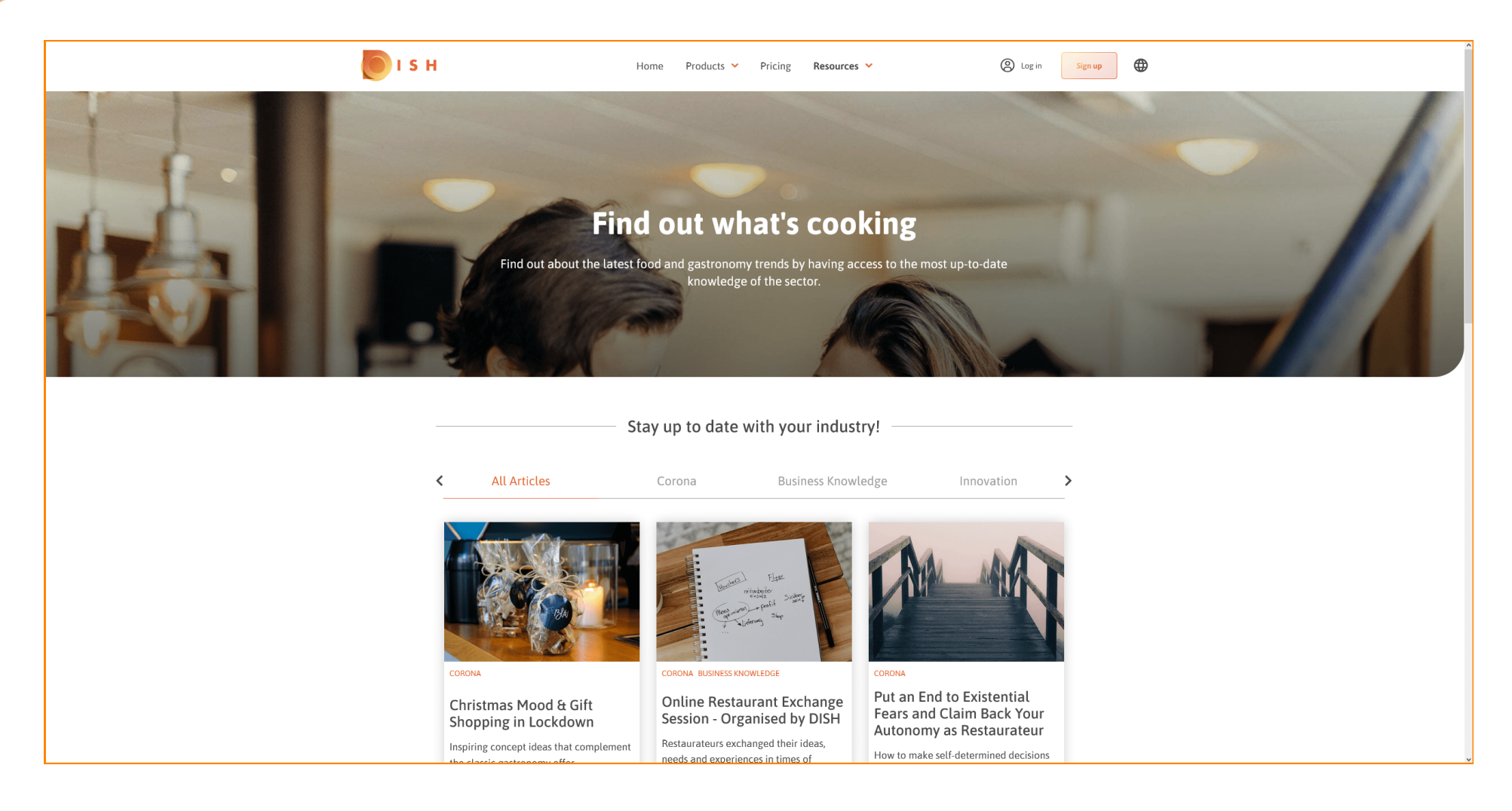

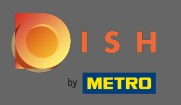

Na parte inferior, você pode ver a página anterior ou a próxima.

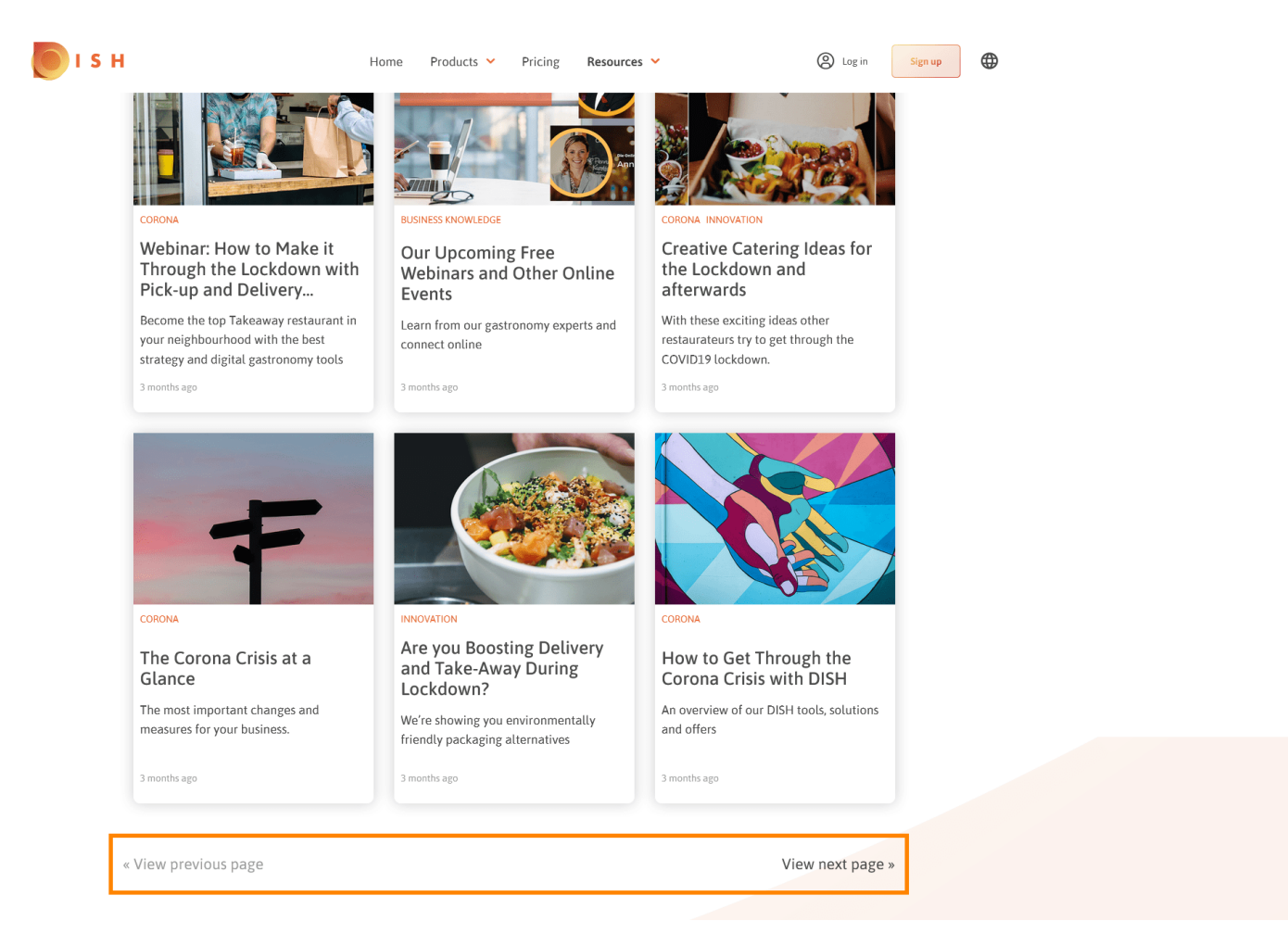

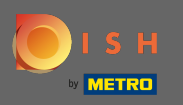

## (i) É isso. Você Terminou.

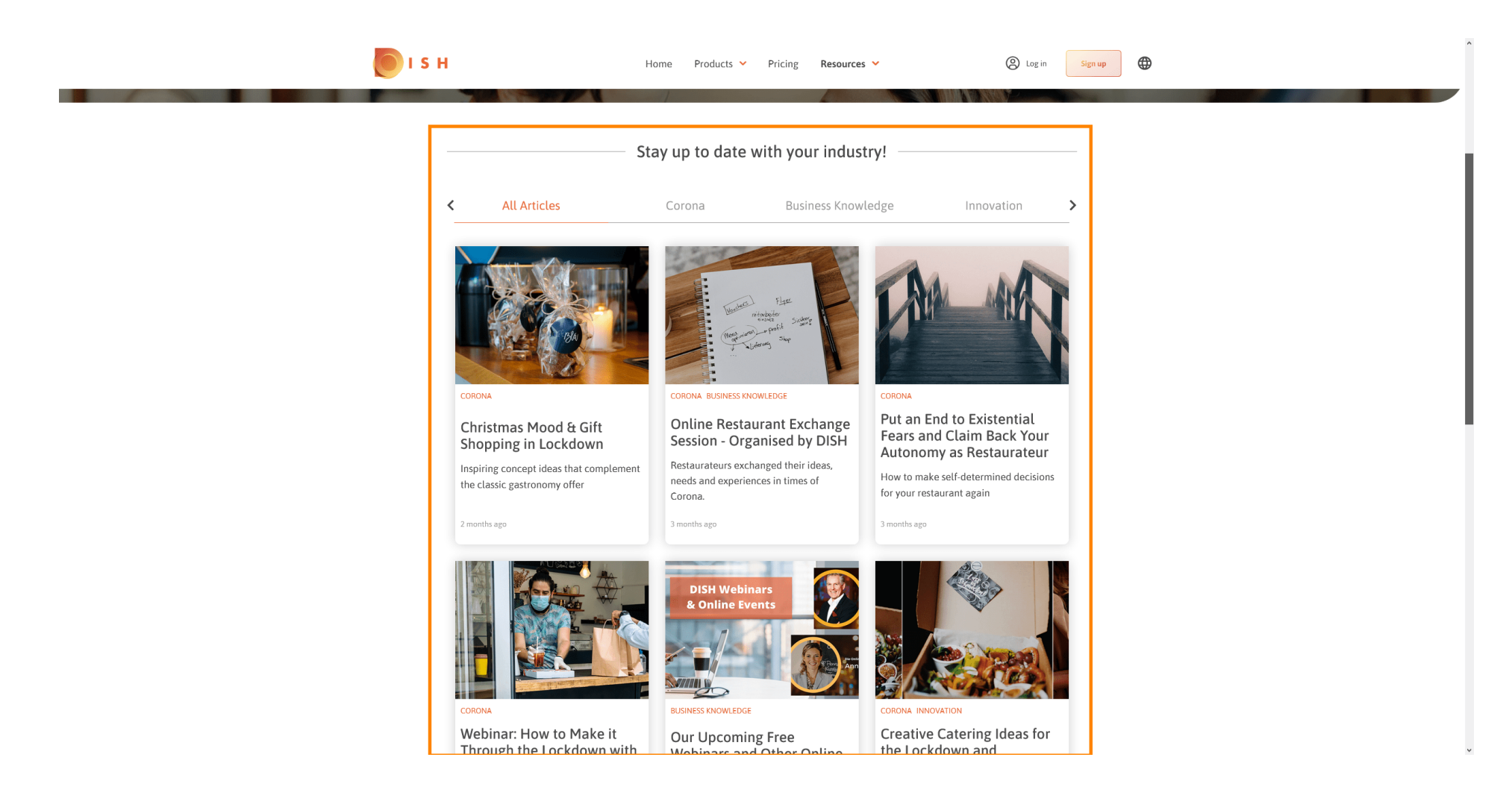